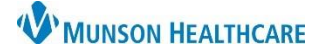

### Intergy EHR, Ambulatory EDUCATION

#### 340B

The federal 340B Drug Pricing Program allows qualifying hospitals and clinics that treat low-income and uninsured patients to buy outpatient prescription drugs at a discount of 25 percent to 50 percent. The National Drug Code (NDC) needs to be documented correctly on all medications administered to ensure proper accounting for 340B drugs.

#### **Location of NDC**

The areas circled in red on the two labels shown are examples of where to find the NDC on a package or vial and what it looks like. ADD 5323-199-09 50 156 HEPARIN SODIUM INJECTION, USP 10,000 USP Units/mL For IV or SC Use Rx only (Derived from Porcine Intestinal Mucosa) Warning: Contains Benzyl Alcobol 4 mL Multiple Dose Vial NOT for Lock Flush

| iSecure<br>Sterile Catridge unit with Luer Lock<br>Heparin Sodium Inj., USP                                         | NDC 0409-1316-25 RL-2827 (03/09) |
|----------------------------------------------------------------------------------------------------|----------------------------------|
| 5,000 USP heparin units/ 0.5 mL                                                                                     | (01) 0 030409 131625 6           |
| NOT FOR LOCK FLUSH<br>FROM PORCINE INTESTINAL MUCOSA - FOR IV OR SC USE<br>Hospira, Inc., Lake Forest, IL 60045 USA | Be only                          |

#### **Documentation of NDC**

An accurate NDC is necessary for accurate charges and to capture the 340B drug savings discount. NDC numbers are in an 11-digit format. The format is in a series of 5-4-2 numbers. It never contains letters. If the NDC is missing a digit, substitute a zero in its place, for example, 0002-7597-01 should be corrected to 00002-7597-01, or 50274-040-62 corrected to 50274-0040-62.

The series of numbers on an NDC label identifies:

- The labeler (the company that manufactures or distributes the drug)
- The product code (specific strength, dosage form, and formulation of the drug)
- The package size and type

The NDC label example to the right is documented as 00777-3105-02

#### Converting NDCs from 10-digits to 11-digits

|     |          | product p | xackage |
|-----|----------|-----------|---------|
|     | labeler  | code      | code    |
|     |          |           |         |
|     |          |           | _       |
| NDC | 0777     | 2105      | 02      |
| NDC | 0111     | -3105     | -02     |
|     | _        | -         | -       |
|     |          |           |         |
|     | Dista    | Prozac    | Total   |
|     | Products | Capsules  | 100     |
|     |          | 20mg      |         |

| 10-Digit<br>Format<br>on<br>Package | 10-Digit Format<br>on<br>Example | 11-Digit<br>Format | 11-Digit<br>Format Example | Actual 10-digit<br>NDC Example | 11-Digit<br>Conversion of<br>Example |
|-------------------------------------|----------------------------------|--------------------|----------------------------|--------------------------------|--------------------------------------|
| 4-4-2                               | 9999-9999-99                     | 5-4-2              | <u>0</u> 9999-9999-99      | 0002-7597-01                   | <u>0</u> 0002-7597-01                |
| 5-3-2                               | 99999-999-99                     | 5-4-2              | 99999- <b>0</b> 999-99     | 50242-040-62                   | 50242- <u>0</u> 040-62               |
| 5-4-1                               | 99999-9999-9                     | 5-4-2              | 99999-9999- <u>0</u> 9     | 60575-4112-1                   | 60575-4112- <u>0</u> 1               |

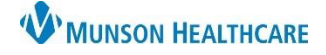

# Administered Medications for Clinical Staff

## Intergy EHR, Ambulatory EDUCATION

### **Documenting an Administered Medication**

To document an administered medication in Intergy EHR:

- 1. Select the Adm Rx component
- 2. Click the + icon

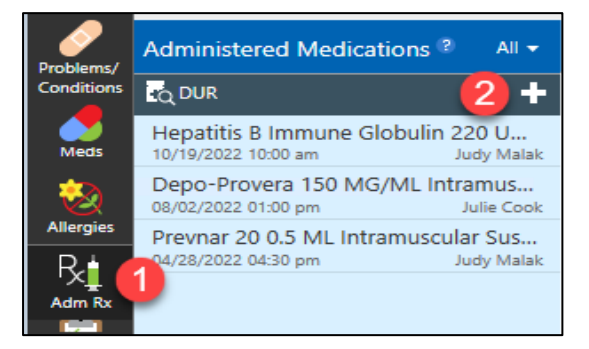

| Select Drug                                   | 3       |          |
|-----------------------------------------------|---------|----------|
| Favorite Drugs by Diagnosis All Favorites All | Drugs   |          |
| Search: cyan 4 Include N                      | Non eRx |          |
| Description                                   | Eq      | uivalent |
| Cyanocobalamin Crystals 5                     |         |          |
| Cyanocobalamin Powder                         |         |          |
| Cyanocobalamin 1000 MCG/ML Injection Solut    | tion Do | dex 1000 |
| Cyanocobalamin 2000 MCG/ML Injection Solut    | tion    |          |
| 6                                             |         |          |
| New Drug OK                                   | 0       | lose     |

- 3. Click the All-Drugs tab
- 4. Type the name of the drug
- 5. Highlight the appropriate medication
- 6. Click OK

- 7. Verify the correct medication
- 8. Enter the Dose
- 9. Enter the Units
- 10. Add Comments by clicking the Quick Text icon

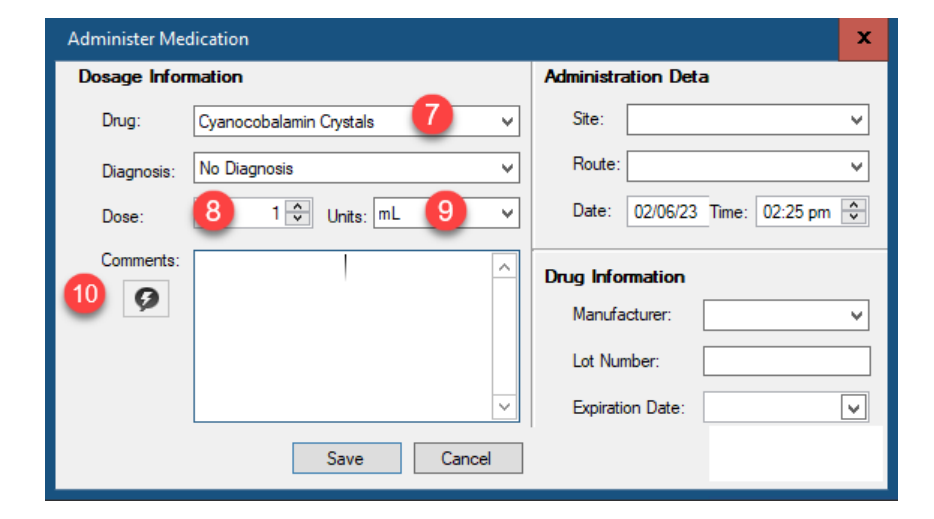

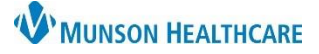

## Administered Medications for Clinical Staff

Intergy EHR, Ambulatory EDUCATION

- 11. Select the appropriate Quick Text:
  - a. Injections
  - b. Eligard kit or Lupron kit
  - c. Patient provided medication
  - d. Non-injectable medications
  - e. Private stock
- 12. Click OK

Select Quick Text х 11 Search: Shared Personal ( • ) Description rder of (provider), given with (needle size) verified by (clinical). Omg of Injection - Pe mg injected (LOCATION) abdomen per order of Dr. Miyamoto using prefilled syringe and needle provided. mg injected (LOCATION) buttocks per order of Dr. Miyamoto using prefilled syringe and needle provided in.. Patient brought own med Per electronic order of (provider), verified by (clinical). NDC: Used private stock ОК Clos

 Edit the quick text, adding the required information in the parenthesis and the NDC number

| Dosage Information |                                                                                                    |  |  |  |
|--------------------|----------------------------------------------------------------------------------------------------|--|--|--|
| Drug:              | Cyanocobalamin Crystals                                                                                                    |  |  |  |
|                    |                                                                                                    |  |  |  |
| Diagnosis:         | No Diagnosis V                                                                                                    |  |  |  |
| Dose:              | 1 💭 Units: mL 🗸 🗸                                                                                                    |  |  |  |
| Comments:          | Injection - Per electronic order of (provider), given<br>with (needle size) verified by (clinical). Omg of<br>medication disposed of per protocol. NDC: 00777-<br>3105-02 |  |  |  |
|                    | 13                                                                                                    |  |  |  |
|                    |                                                                                                    |  |  |  |

- 14. Enter the Site
- 15. Enter the Route
- 16. Confirm the correct date & the medication was administered
- 17. Enter the Manufacturer
- 18. Enter the Lot Number
- 19. Enter the Expiration Date
- 20. Click Save

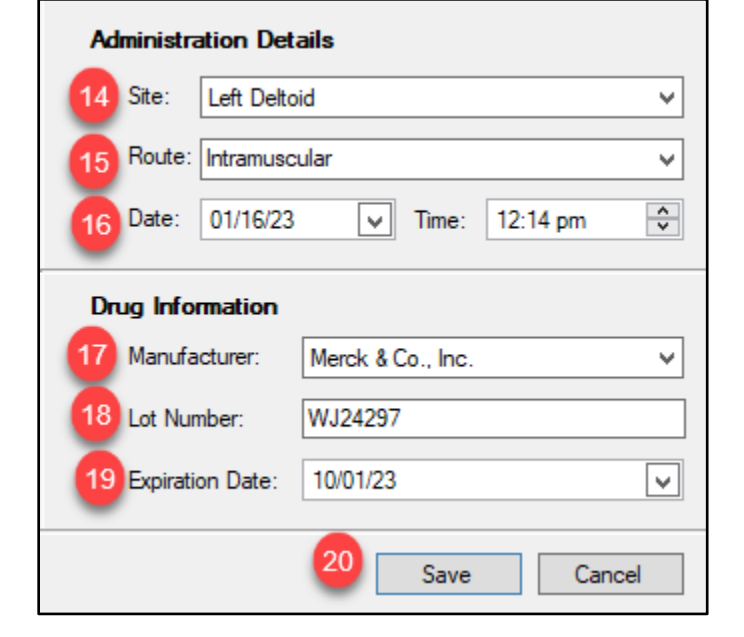